## Send Statements to Grower360

Last Modified on 03/18/2025 11:51 am CDT

Statements and Combo Statements may be sent to a Grower360 library from either live data or a play database. CRM or Grower360 is not required to send statements to the Grower360 library. By performing the necessary setup to send statements to this library, when implementing Grower360, these documents will be available to Growers as historical documents.

The process to send statements to Grower360 may take a significant amount of time. It is recommended to run this process after-hours or from a system that will not be used while processing the statements.

## Live Data Setup

The API Database ID must be entered in Agvance at Hub / Setup / Company Preferences. If this field is blank, contact support@agvance.net to ensure this area is populated with the correct information.

| General                                                                                                    | Field | Customer | Product | Farm | Grain Scale Interface | API                                                                                                    |  |  |
|----------------------------------------------------------------------------------------------------|-------|----------|---------|------|-----------------------|----------------------------------------------------------------------------------------------------|--|--|
| Login Using Windows User       Use ThinPrint Printer Driver         Allow users to login from multiple machines         Mail Host         Mail Host         Semtp.office365.com         Port         587         Use SSL         If no Mail Host Fort is specified, default port 25 will be used.         Mail Host Email |       |          |         |      |                       | Web API Database Connection Information<br>API Database ID<br>Contact SSI Support to complete your setup<br>Set Database ID<br>Activate Mobile Sales |  |  |
| Mail Host and Port must be filled out if using Mail Host Email Default timeout for email link (# of days) 30.000                                                                                                    |       |          |         |      | Mail Host Email       |                                                                                                    |  |  |

## Play Database Setup

Create a play database and select the option *Database will be used to send Statements to Grower360*. This establishes the connection between the live data and play data.

If a play database already exists, the link may be established by holding**Shift** and right-clicking the **Refresh** button at *Hub / Utilities / Create/Refresh Play Data*. A message will display indicating the link has been established and the play data may be used for sending statements to Grower360.

| 🔡 Select Play D               | ata Set                                                                                  |   | ×                 |
|-------------------------------|------------------------------------------------------------------------------------------|---|-------------------|
| Description                   | Select Play Data Set                                                                     | Х | Add/Create        |
| LessonsPLAYD<br>NewLessons Pl | The selected "Play Data" is already set to allow the sending of Statements to Grower360. |   | Refresh<br>Delete |
|                               | ОК                                                                                       | ] | Cancel            |
|                               | Description                                                                              |   |                   |

After receiving the message, select **Refresh** to finalize the connection and allow the statements to be sent from Accounting Reports.

## **Processing Statements**

- 1. Statements can be processed from the either the live database or the play database.
  - If using live data, continue to Step 2.
  - If using play data to process statements, select the database from the drop-down in the upper-right corner of the *Hub*.

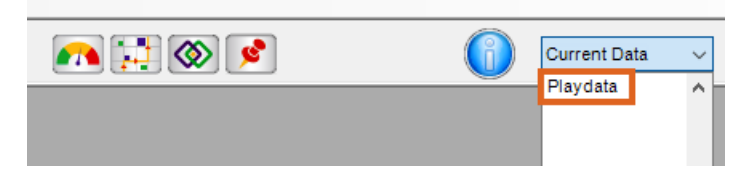

- 2. Navigate to Accounting Reports / Accounts Receivable / A/R Status, and select Statements or Combo Statements from the list of reports.
- 3. Set the desired Report Criteria, Message, or Print Options, or load a Save Set.
- 4. When statements are ready to be sent to the Grower360 library, select the *Month* and *Year* in the *Send Statements to Grower360* section then choose **Export**.

| Customer Balances       Select Locations       Report Criteria         Select Customers       All       Select         Statements       Select Customers       All         Cornto Statement       Customer Change Log       If Paid By - Date # 1         Cash Receipts Projection       Open item       Due Date         Volume Statement       Select Devard       Classifications         Open item       Due Date       If Paid By - Date # 2         Open item       Due Date       If Paid By - Date # 2         Outmer Statement       Customer Credits       Select Fiscal Range         Card Activity       Select Detail       On or Before Due Date         Or Print Detail       Analysis       Drivoice Rol-Up         Orie file       Print Which       Include Invoices for Vard         OK       Cancel       Include Invoice/Payment #       Print Prepay Statement         OK       Cancel       Include Invoice/Payment #       Print Prepay Statement       Only         Print Job Size       Message       If Collate       Do Not Print Total Balance       Do Not Print Total Balance         Month       Send Statements to Grower360       Missing Only       Year       Export       Export | 🖳 A/R Status Reports                                                                                                    |                                                                                                    |                                                                       |
|----------------------------------------------------------------------------------------------------|----------------------------------------------------------------------------------------------------|----------------------------------------------------------------------------------------------------|-----------------------------------------------------------------------|
|                                                                                                    | Customer Balances       Payment Register         Statements       All         Combo Statement       Select         Customer Change Log       Cash Receipts Projection         Volume Statement       Customer Credits         Card Activity       Driver/Salesperson Aging         Print       File Name         Text File       File Name         OK       Cancel         Print Job Size       All         Send Statements to Grower360       Missing Only         Year       Export | Report Criteria         Select Customers       All         Statement Style       Classifications         Open Item       Classifications         Print Detail       Select Fiscal Range         Summarized       Start         Product Detail       End         Analysis       Invoice Roll-Up         Sort By       Print Which         Customer ID       Control #         Message       Message         Use Aging Messages       Messages | Statement/Aging date       If         If Paid By - Date # 1       /_/ |